## ViBrism DB

https://vibrism.neuroinf.jp

a Quick Instruction Manual for Expression Density Search

Ver.1, By ViBrism DB Committee 20180608

- I. Open a platform of "Expression Density Search in anatomical areas" (Fig. 1).
- II. Search genes of interest by gene IDs (Fig. 2)

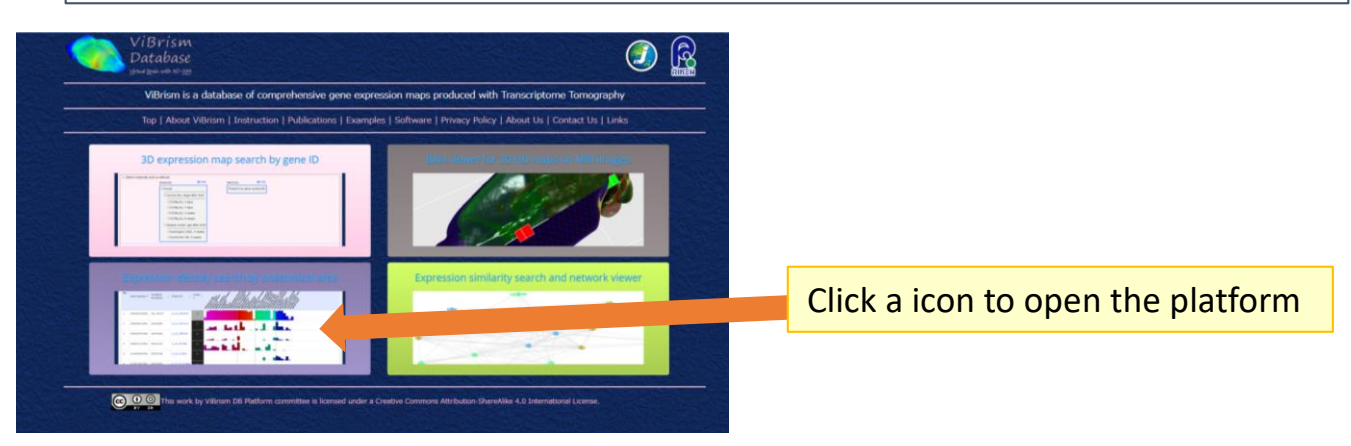

## Fig.1 ViBrism DB top-page platforms

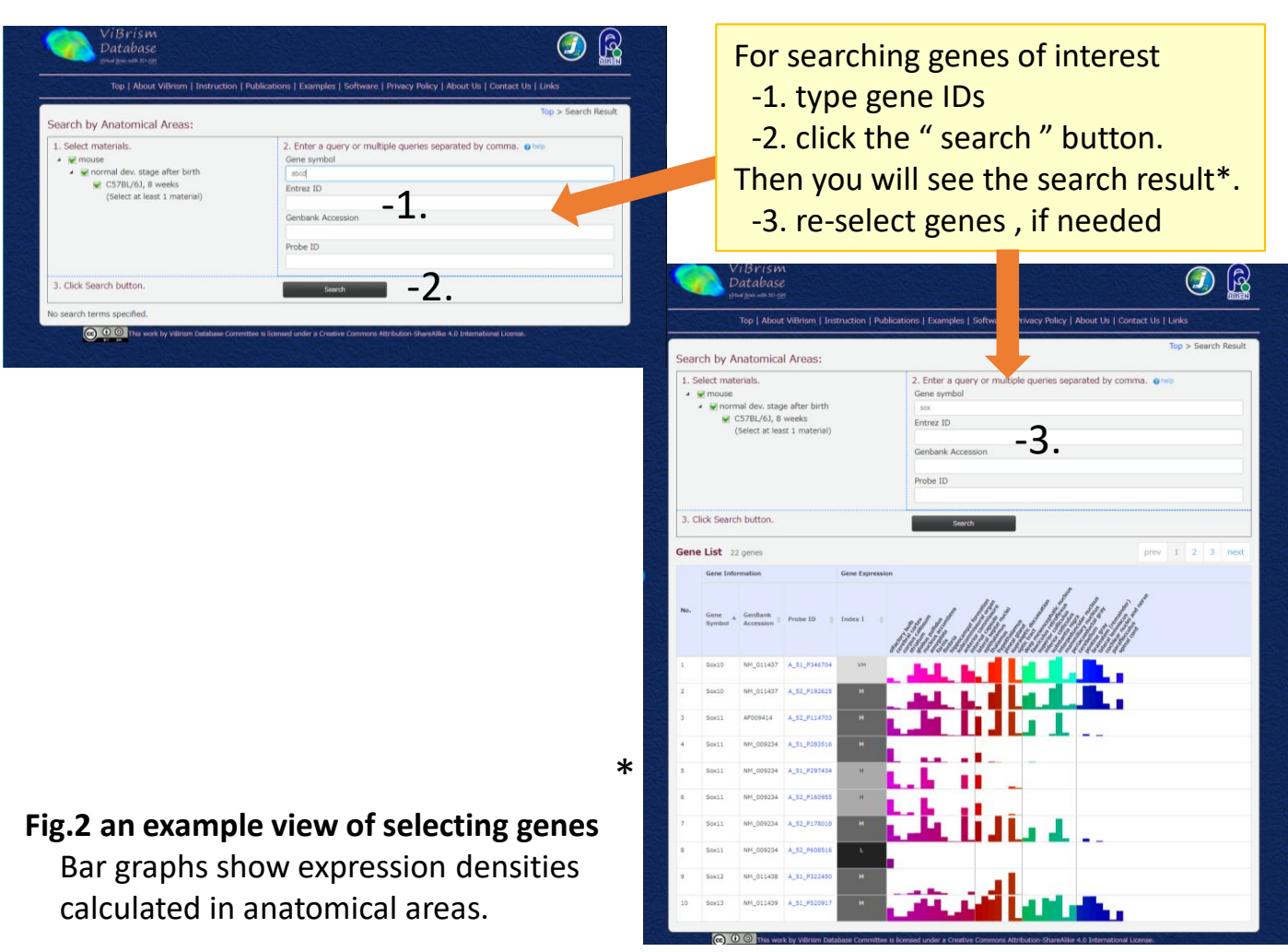

## III. Proceed to other platforms

a.

- click probe ID to proceed to 3D Expression Map Search a.
- click bars to directly open Bah viewer b.

| ViBrism<br>Database<br>geogrammag                                                                                                    |                                                                                                    |
|----------------------------------------------------------------------------------------------------|----------------------------------------------------------------------------------------------------|
| Top   About ViBrism   Instruction   Publications   Examples   Software   Privacy Policy                                                                                                    | / About Us   Contact Us   Links                                                                                                    |
| Correls by Anatomical Aroad                                                                                                    | Top > Search Result                                                                                                    |
| 1. Select materials.         2. Enter a query or multiple queries set                                                                                                    | aparated by comma. @ help                                                                                                    |
| we mouse     Gene symbol     we normal dev. stage after birth     sox                                                                                                    |                                                                                                    |
| C57BL/6), 8 weeks<br>(Select at least 1 material)                                                                                                    |                                                                                                    |
| Genbank Accession                                                                                                    |                                                                                                    |
| Probe ID                                                                                                    |                                                                                                    |
| 3. Click Search button. Search                                                                                                    |                                                                                                    |
| Gene List 22 genes                                                                                                    | prev 1 2 3 next                                                                                                    |
| Gene Information Gene Expression                                                                                                    |                                                                                                    |
| M. Come Contract Prote 12 states and all all fills and fill                                                                                                    | altt Int.                                                                                                    |
|                                                                                                    |                                                                                                    |
| 2 5010 NH_011437 A_52_P192135 H                                                                                                    | D.                                                                                                    |
| 3 Sex11 AF009414 A_52_9114703 M                                                                                                    |                                                                                                    |
| 4 Sox11 NM_009234 A_51_9283516 M                                                                                                    |                                                                                                    |
| 5. Sox11 NM_009234 A_51                                                                                                    |                                                                                                    |
| 6 Sev11 NM_009234 A_52 55 M                                                                                                    |                                                                                                    |
| 7. Sevil NH_009234 A_52. 18 M                                                                                                    |                                                                                                    |
| 0 Sox11 NM_009234 A_52, 16 L                                                                                                    |                                                                                                    |
| 9 Sox12 NH_011438 A_51, 50 M                                                                                                    |                                                                                                    |
| 10 Sox13 NM_011439 A_51 17 M                                                                                                    |                                                                                                    |
| CO C This work by V Butabase Committee is licensed under a Creative Commons Attribution-ShareAl                                                                                                    | b. Check a bar to select a gene and an anatomical area                                                                                                    |
|                                                                                                    | Then,                                                                                                    |
| Click to open 3D expression map search                                                                                                    | BAH view directly open to show the genes and the                                                                                                    |
| for BAH viewer and SET viewer                                                                                                    | anatomical area on the MRI image space.                                                                                                    |
|                                                                                                    |                                                                                                    |
| NiBrism<br>Database () R                                                                                                    | ViBrism DB<br>Expression View                                                                                                    |
| Top   About Villriam   Instruction   Publications   Example Vivant   Privacy Policy   About Us   Contact Us   Links                                                                                                    | species strain age sex A URL to restore the state of this page:                                                                                                    |
| Top > Search by Gene Symbol//ID                                                                                                    | material mouse C578U/6J 8 weeks M Generate                                                                                                    |
| jelect materials, Oherp ter a query or multiple queries separated by comma. Oherp ne Symbol                                                                                                    | BAH controller Anatomical area                                                                                                    |
| Commail desi stage after birth<br>CS78U/30, 3 Okya                                                                                                    | MIRI image Background: caron, hat z *                                                                                                    |
| IIICS7RU46, 7 Webs<br>IIICS7RU46, 7 Webs<br>IIICS7RU46, 8 Webs                                                                                                    | Cross-section Shape: a Plane 0 Cube 0 Sphere<br>Reset Plane: X Y 2 Side Plane: •                                                                                                    |
| Click Search button.                                                                                                    |                                                                                                    |
| ne List Tresults Ohelp                                                                                                    | Reset Camera:   Show Frame:   Comparison of the state of the state of |
| gene information gene expression                                                                                                    | gene a area A                                                                                                    |
| Mapping         0         Committee Accreation         0         1         0         STC         0         STC         0         Gene         Commution           Apple         0         0         0         0         0         0         0         0         0         0         0         0         0         0         0         0         0         0         0         0         0         0         0         0         0         0         0         0         0         0         0         0         0         0         0         0         0         0         0         0         0         0         0         0         0         0         0         0         0         0         0         0         0         0         0         0         0         0         0         0         0         0         0         0         0         0         0         0         0         0         0         0         0         0         0         0         0         0         0         0         0         0         0         0         0         0         0         0         0         0         0 </th <th></th>                                                                                                    |                                                                                                    |
| Cx110303         IMI_611437         H         22         spen/dose         Invide Info           CX10404         Sox10         2065         Y         22         spen/dose         III Vide Info                                                                                                    | 3D-expression map 2D ISH image                                                                                                    |
| e vix A_52_P125025 H Int loss by Vitres to Inform overther is binned upter a Country Officer of this as binned works to the Country of the country of the co | Isosurface Opacity: () transparent (# 0.2 () 0.3 () opaque                                                                                                    |
|                                                                                                    | Selected Probe ID: A_51_F346704<br>Gene Information                                                                                                    |
|                                                                                                    | No. Probe 1D Gene Symbol Accession Entrez 1D MapFileID color Entrez 1D Link to EMAP                                                                                                    |
|                                                                                                    | i         A_S1_P346704         Sox10         NM_011437         20665         Cx122120         Yellow         Gene trid         Gene trid                                                                                                    |
| Proceed to SET search                                                                                                    |                                                                                                    |
|                                                                                                    | This work by Vibram Datasee Convolter is Konsed under a Creative Converse Attribution Datasetie 4.0 International Likeway                                                                                                    |
| Proceed to BAH viewer                                                                                                    |                                                                                                    |

Fig.3 an example view of Expression Density Search and linking to other platforms